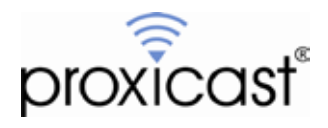

# Connecting the LAN-Cell 3 to a MiFi or Wi-Fi Access Point

# Technote LCTN3012

Proxicast, LLC 312 Sunnyfield Drive Suite 200 Glenshaw, PA 15116

1-877-77PROXI 1-877-777-7694 1-412-213-2477

Fax: 1-412-492-9386

E-Mail: <u>support@proxicast.com</u>

Internet: www.proxicast.com © Copyright 2013, Proxicast LLC. All rights reserved.

Proxicast is a registered trademark and LAN-Cell, and LAN-Cell Mobile Gateway are trademarks of Proxicast LLC. All other trademarks mentioned herein are the property of their respective owners.

# This Technote applies to LAN-Cell models:

LAN-Cell 3: LC3-52U

# **Document Revision History:**

| Date        | Comments      |
|-------------|---------------|
| May 6, 2012 | First release |

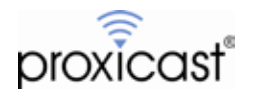

#### Introduction

The Proxicast LAN-Cell 3 has the ability to function as a Wi-Fi "client" and connect to any existing Wi-Fi access point and use that connection as one of its wide-area network (WAN) interfaces.

This feature is useful in situations where there is an existing Wi-Fi network available at a location, when the LAN-Cell is temporarily moved to a Wi-Fi-enabled area, or for connecting to devices such as MiFi's, JetPack's, or other 802.11 compatible mobile hotspot equipment. The Wi-Fi WAN connection is fully supported by the LAN-Cell's load-balancing and fail-over features. It is also available even if the LAN-Cell is functioning as Wi-Fi Access Point to other wireless devices.

This Technote documents how to configure the Wi-Fi WAN Client feature on the LAN-Cell 3. Please consult the *LAN-Cell 3 User's Guide* for more information. This Technote is for illustration purposes only.

### **Example Network Topology**

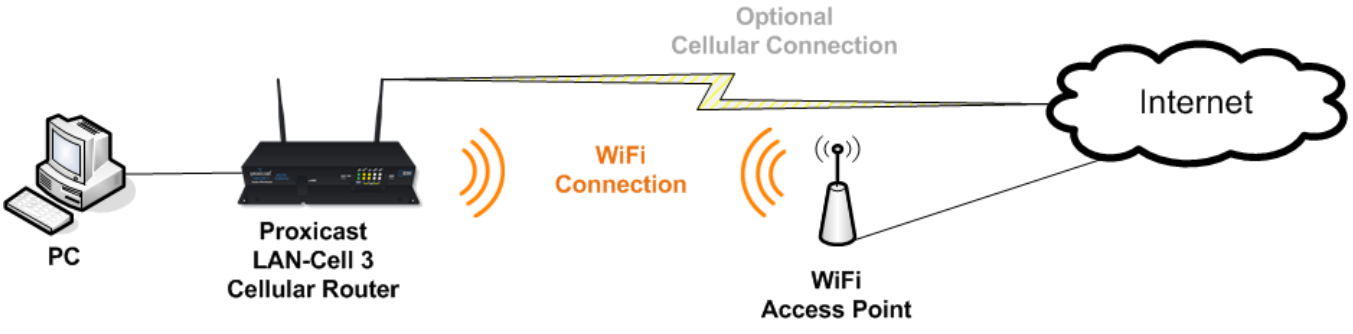

Figure 1: Example Network Topology

#### **Usage Notes**

- Some MiFi devices (such as the MiFi 2200, JetPack 4620L and JetPack 5510L) can be directly tethered to the LAN-Cell 3's USB port and used as a cellular modem. See the *LAN-Cell 3 Firmware Release Notes* and our online knowledgebase for more information on compatible models.
- The LAN-Cell 3's Access Point will use the same Wi-Fi channel as the Wi-Fi WAN connection.
- To enable inbound initiated (remote access) connections to the LAN-Cell, the external Wi-Fi access point and any upstream networks must be configured to permit inbound traffic. Some MiFi devices cannot be configured to allow inbound initiated traffic.
- The LAN-Cell 3 supports 802.11 b/g/n connections.
- This example was created using the Proxicast LAN-Cell 3 firmware version 5.2.0.

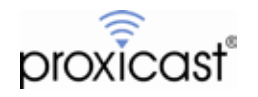

### LAN-Cell Configuration

Many Wi-Fi access points default to use the 192.168.1.x subnet that is also the default for the LAN-Cell 3. You may need to change the LAN-Cell's IP address to a different subnet in order to use an existing Wi-Fi AP's subnet.

Change the LAN-Cell's LAN IP on the **Setup > LAN** screen (Figure 2). After changing the LAN IP, the LAN-Cell will reboot and the DHCP server will automatically be adjusted to the new subnet.

| 192.168.3.1      |
|------------------|
| 255.255.255.0 💌  |
| Enable • Disable |
| 1500 Bytes       |
|                  |

Figure 2: Changing the LAN-Cell 3's IP Address

To enable the Wi-Fi WAN Client feature, the LAN-Cell 3's Wi-Fi radio must first be enabled. To reach this screen, select **Wireless > Basic** from the menu (Figure 3).

| Wireless - Basic                 |                                             |
|----------------------------------|---------------------------------------------|
| WLAN                             |                                             |
| Wireless Connection              | Enable Disable                              |
| Wireless Mode                    | B/G/N Mixed 💌                               |
| Transmission Power               | 100%                                        |
| Wireless Channel                 | Channel 11 [2 462GHz] 💌                     |
| Wireless Isolation Between SSIDs | 🔿 Enable 💌 Disable                          |
| WLAN - SSID 1<br>Wireless SSID   | e Enable e Disable                          |
| Wireless SSID                    | e Enable Disable                            |
| Wireless Sold Name               | PFOXICasit/1                                |
| Wireless SSID Broadcasting       | C Enable P Disable                          |
| Wi-Fi Multimedia (WMM)           | <ul> <li>Enable</li> <li>Disable</li> </ul> |
| Wireless Isolation               | <ul> <li>Enable</li> <li>Disable</li> </ul> |
| Security Mode                    | WPA2 PSK (Pre-Shared Key)                   |
| Кеу                              | MySuperSecret                               |
| Encryption Method                | AES                                         |

Figure 3: Enabling the LAN-Cell 3's Wi-Fi Radio

Select **Enable** to activate the LAN-Cell's Wi-Fi radio. You must also enable SSID1. If you do not wish to allow other Wi-Fi clients to access the LAN-Cell, disable SSID broadcasting and enable security on SSID1.

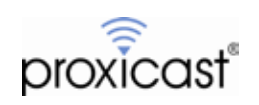

Next, configure the LAN-Cell's WAN for Wi-Fi Client Mode. Select **Setup > WAN** from the menu and scroll to the bottom section labeled **WAN (Ethernet)** (Figure 4).

| WAN (Ethernet)          |                                             |
|-------------------------|---------------------------------------------|
| WAN                     | 😐 Enable 🛫 Disable                          |
| Connection Type         | DHCP                                        |
| Host Name               | PPPoE                                       |
| MTU                     | State IP<br>Wi-Fr Client 25                 |
| Bigpond Login           | <ul> <li>Enable</li> <li>Disable</li> </ul> |
| Bigpond Login Server    | New South Wales (61 9 192 13)               |
| Bigpond Login User Name |                                             |
| Bigpond Login Password  |                                             |
| PPTP VPN Client         | 🗢 Enable 🐱 Disable                          |

Figure 4: Wi-Fi WAN Client Mode

Select Wi-Fi Client Mode from the <u>Connection Type</u> drop-down list. Note that enabling Wi-Fi Client Mode will disable the Ethernet WAN interface on the LAN-Cell 3.

After selecting Wi-Fi Client Mode, the screen will update with additional fields as shown in Figure 5.

| WAN (Ethernet)     |                      |       |
|--------------------|----------------------|-------|
| WAN                | 🖷 Enable 💿 Dis       | sable |
| Connection Type    | Wi-Fi Ckent 🔻        |       |
| Target SSID        |                      |       |
| Target BSSID (MAC) |                      |       |
| Wireless Channel   | Channel 6 (2.437GHz) |       |
| Extention Channel  | Below                |       |
| Site Survey        | Survey               |       |
| Security Mode      | Disable              |       |
| PPTP VPN Client    | 🔿 Enable 💿 De        | sable |

Figure 5: Wi-Fi WAN Client Mode Fields

The easiest way to configure the necessary Wi-Fi settings is to use the **Survey** button and allow the LAN-Cell to detect the target access point. Clicking the Survey button will open a screen showing all of the access points that the LAN-Cell can currently "hear" (Figure 6). If the Site Survey results window is empty, click **Refresh** to rescan for available access points.

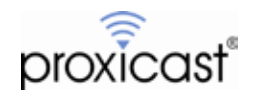

|      | Ŷ                      |                   |               |        |              |            |
|------|------------------------|-------------------|---------------|--------|--------------|------------|
| Chan | SSID                   | BSSID             | Security Mode | Signal | ExtCH        | Wireless M |
| 5    | WC-310                 | 00.1b.39.10.e3.a8 | WPA2P5K/AES   | 100    | <b>BELOW</b> | 11b/g/n    |
|      | Weaver                 | 00:c0:ca:1c:e7:22 | WPA1PSKWPA    | 20     | BELOW        | 11b/g      |
| 11   | Verizon-MiFi5510L-05CB | 00:15:ff:59:05:cb | WPA2PSK/AES   | 81     | BELOW        | 11b/g/n    |
|      |                        |                   |               |        |              |            |
|      |                        |                   |               |        |              |            |

Figure 6: Site Survey Results Window

Highlight the desired target access point and click the **Select** button. This will populate the LAN-Cell's Wi-Fi WAN screen with the correct parameters for connecting to the desired AP (Figure 7). If the target AP is password protected, you must enter the required password in the <u>Key</u> field on the Wi-Fi WAN screen.

| WAN               | 💌 Enable 💿 Disable        |
|-------------------|---------------------------|
| Connection Type   | Wi-Fi Client              |
| arget SSID        | Verizon-MiFi5510L-05CE    |
| arget BSSID (MAC) | 00:15 ff.59:05.cb         |
| Vireless Channel  | Channel 11 [2.462GHz]     |
| xtention Channel  | Below 💌                   |
| lite Survey       | Survey                    |
| ecurity Mode      | WPA2 PSK (Pre-Shared Key) |
| (ey               |                           |
| Encryption Method | AES                       |

Figure 7: Completed Wi-Fi WAN Client Settings

**NOTE:** If the target access point is not available when configuring the LAN-Cell, you may enter the required parameters manually. Consult with your AP's documentation or Information Technology Department for the required settings.

When completed, click the **Save Settings** button at the bottom of the screen. After several seconds, the LAN-Cell will begin to search for the target access point. Once discovered, it will associate to the AP and make a connection. You can observe the progress on the right-side status column (Figure 8) and in the LAN-Cell 3 log.

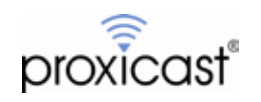

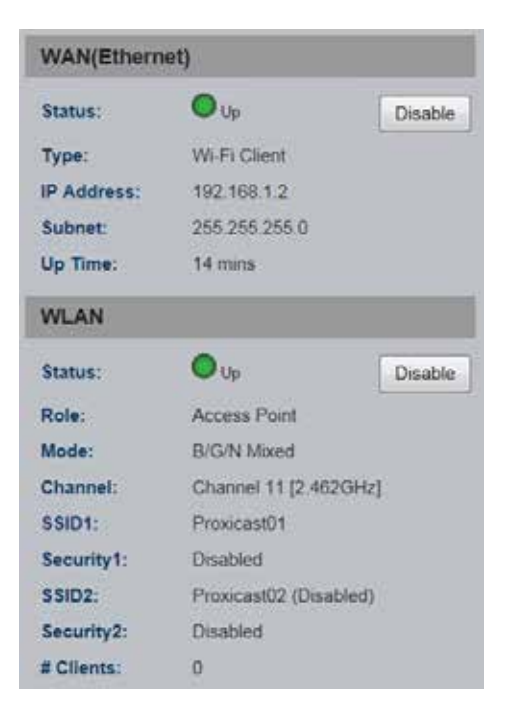

#### Figure 8: Successful Wi-Fi WAN Connection

At this point, the Wi-Fi WAN connection will function just like a wired Ethernet WAN connection. You may configure load balancing, fail-over and connectivity monitoring on the **Setup > WAN Advanced** screen.

###

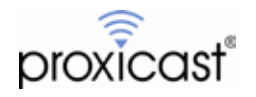